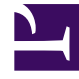

# **GENESYS**

This PDF is generated from authoritative online content, and is provided for convenience only. This PDF cannot be used for legal purposes. For authoritative understanding of what is and is not supported, always use the online content. To copy code samples, always use the online content.

# iWD GAX Plugin Help

Tableau de bord du Data Mart

## Sommaire

- 1 Tableau de bord du Data Mart
  - 1.1 Options d'affichage
  - 1.2 Détails du tableau de bord
  - 1.3 Liens connexes

## Tableau de bord du Data Mart

## Options d'affichage

#### Filtres et contraintes

Configuration Server applique les paramètres d'autorisation de location. Vous ne pouvez accéder qu'aux objets pour lesquels vous avez des autorisations et des privilèges.

Vous pouvez filtrer le contenu de cette liste de deux façons :

- 1. Entrez le nom ou une partie du nom d'un objet dans le champ **Filtre rapide**.
- Cliquez sur l'icône en forme de cube pour ouvrir le volet du filtre Répertoire des locataires. Dans ce volet, cliquez sur le locataire à sélectionner. Utilisez le champ Filtre rapide de ce volet pour filtrer la liste des locataires.

Vous pouvez trier les éléments d'une liste en cliquant sur un en-tête de colonne. Pour inverser l'ordre de tri, cliquez une seconde fois sur l'en-tête de la colonne active. Vous pouvez ajouter des colonnes à l'affichage ou en supprimer en cliquant sur **Sélecteur de colonne**.

Pour sélectionner ou désélectionner plusieurs objets en même temps, cliquez sur Sélectionner.

#### Champs de données

Chaque entrée possède les champs de données suivants :

• **Nom**—Nom de la solution. Cliquer sur la solution affiche le tableau de bord du module iWD Data Mart connexe.

### Détails du tableau de bord

#### Champs de données Data Mart

- Nom de service—Le nom du service. Triez la liste à l'aide des flèches Haut et Bas.
- Inactif—Le statut Arrêté apparaît dans cette colonne lorsque le service est inactif. Triez la liste à l'aide des flèches Haut et Bas.
- Actif—Le statut Démarré apparaît dans cette colonne lorsque le service est actif. Les tâches du Data Mart peuvent également avoir le statut Planifié. Triez la liste à l'aide des flèches Haut et Bas.
- Message d'état—Affiche des détails supplémentaires sur l'état du service, le cas échéant, comme un message d'erreur.

#### Autres actions

Pour démarrer un service, cliquez dessus, puis sur Démarrer.

Pour arrêter un service, cliquez dessus, puis cliquez sur Arrêter.

**Pour afficher le fichier journal d'un service**, cliquez dessus, puis sur **Journal**. Une nouvelle fenêtre **Visionneuse du journal** présentant le contenu du journal apparaît. Dans la fenêtre **Visionneuse du journal**, vous pouvez :

- Actualiser le journal
- Télécharger le contenu du journal dans un fichier

## Liens connexes

- Structure d'entreprise
- Data Mart
- Tables de recherche